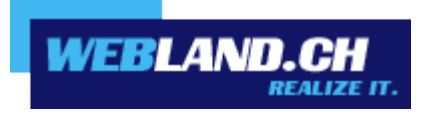

# Migration from WebsiteCreator to WebsiteBuilder

Manual

April 2015, Copyright © Webland AG 2015

# Content

Procedure

Setting up WebsiteBuilder Transfer existing data

Publish website

# Procedure

If you already use the website creator, please proceed as follows to perform a change to our successor WebsiteBuilder.

## Setting up WebsiteBuilder

1 Login to the System Configurator with your customer or domain data on our <u>website</u>.

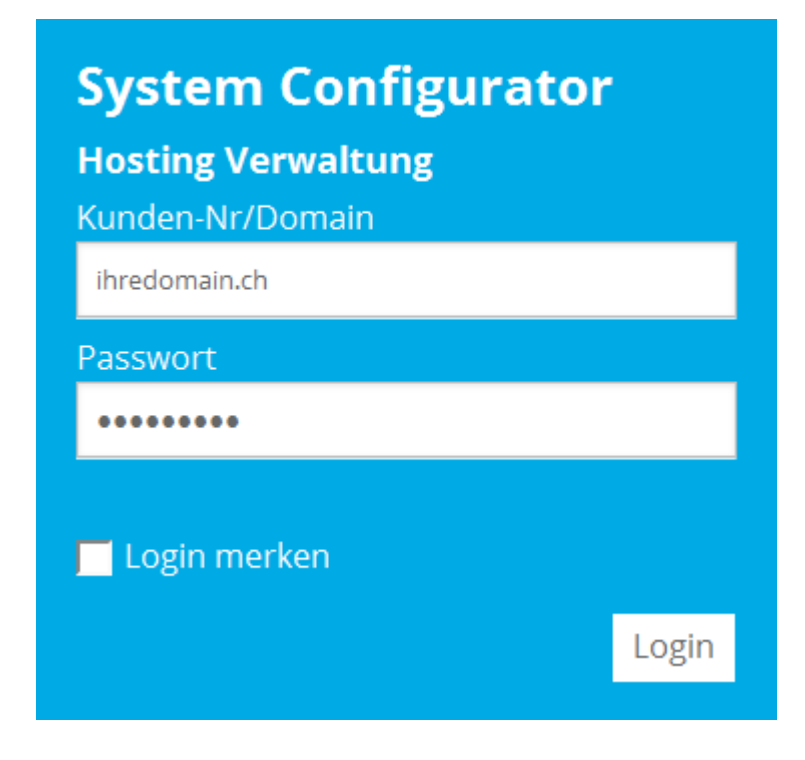

Note: If you log in with your customer data, continue with step 2. If you log in with your domain data, skip the next two points and continue with step 4.

#### 2 Click on **Manage Hosting(s)**.

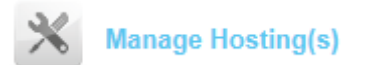

3 Click on Manage.

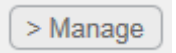

4 Click on **Applications**.

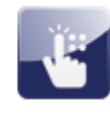

Applications

5 Click on **WebsiteBuilder**.

| Applications       |
|--------------------|
| Website Builder    |
| CMS Systems        |
| Туро3              |
| Joomla             |
| DotNetNuke         |
| E-Commerce         |
| OS Commerce        |
| Guestbook          |
| Wordpress (Weblog) |
| phpBB (Forum)      |
| DokuWiki (Wiki)    |
|                    |

6 Click on **Add**.

Installations:

| Ad | d Mod         | fy | Delete |
|----|---------------|----|--------|
| 1  | ihredomain.ch |    |        |

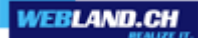

7 Select your desired version of WebsiteBuilder and specify the desired publish path. Note: If you use the WebsiteCreator in the root directory or in a subdirectory, make sure that you define a different subdirectory for the WebsiteBuilder (e.g. / wsb).

Install:

Please select the desired offer

Enter the desired publish path:

Eg: wsb for installation in the directory "/wsb". For an installation in the webroot you leave the field blank.

Install

Cancel

•

8 Click on **Install**.

Install:

WebsiteBuilder Full Edition - CHF 4.90/ month

Enter the desired publish path:

/wsb

Eg: wsb for installation in the directory "/wsb". For an installation in the webroot you leave the field blank.

Install

Cancel

9 Click on **Login**.

Installations:

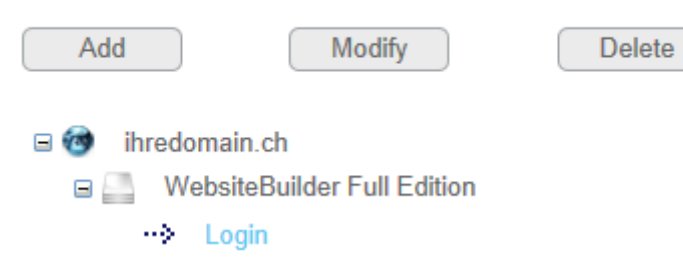

10 Select your website topic.

|                                                                                                    | Search a topic Er                                            | ter keywords for search.                                                                                                    |                                                     |                                                                                                    | Q |
|----------------------------------------------------------------------------------------------------|--------------------------------------------------------------|----------------------------------------------------------------------------------------------------|-----------------------------------------------------|----------------------------------------------------------------------------------------------------|---|
| Services (26)<br>Retail Businesses (15)<br>Entertainment and Leisure (6)<br>Organizations (10)              | Services<br>If you are a servaccounting to trand make it eas | vice provider then this category is for you.<br>ransportation, from courier to developmer<br>ier for your potential customer to get to k<br>Accounting Service | You can creat<br>nt, from cleanin<br>now you and to | e a website for any services from<br>ng to recruitment. Provide information<br>o choose you.<br>Appliance Repair and Service |   |
| Construction and Housing (11)<br>Manufacturing (1)<br>Health and Sport (9)<br>Arts and Design Services (11) |                                                              | A company website for an<br>organization providing accounting,<br>financial or tax services.                                                                   | 0                                                   | Center<br>Select this topic if you want to<br>create a website for an appliance<br>repair and service center.                |   |
| Education Services (4)<br>Fan and Hobby (8)<br>Personal (6)<br>Other (1)                                    |                                                              | Business or Company<br>In this template, add info about<br>your company, products and<br>services, and how to purchase<br>them.                                | 600                                                 | Cargo Delivery Services<br>Add information about your<br>delivery services and destinations,<br>insurance options and rates. |   |

#### 11 Enter your details below and select **Create Site**.

| Prefill Your Website                                                                                                    |            | × |  |  |  |  |  |
|----------------------------------------------------------------------------------------------------|------------|---|--|--|--|--|--|
| The information entered below will be used for prefilling the contents of your website, such as "About Us" page. It will not be stored anywhere else or sent to anyone. You can change or remove this information any time later. |            |   |  |  |  |  |  |
| Site name                                                                                                    | My website |   |  |  |  |  |  |
| Site topic language                                                                                                    | 🔤 English  | • |  |  |  |  |  |
| Your name                                                                                                    |            |   |  |  |  |  |  |
| Company name                                                                                                    |            |   |  |  |  |  |  |
| Phone                                                                                                    |            |   |  |  |  |  |  |
| E-mail                                                                                                    |            |   |  |  |  |  |  |
| Address                                                                                                    |            |   |  |  |  |  |  |
|                                                                                                    |            |   |  |  |  |  |  |
| City                                                                                                    |            |   |  |  |  |  |  |
| State or province                                                                                                    |            |   |  |  |  |  |  |
| Postal or ZIP code                                                                                                    |            |   |  |  |  |  |  |
| Country                                                                                                    |            |   |  |  |  |  |  |
|                                                                                                    |            |   |  |  |  |  |  |

Create Site

12 You can now watch the video tutorial.

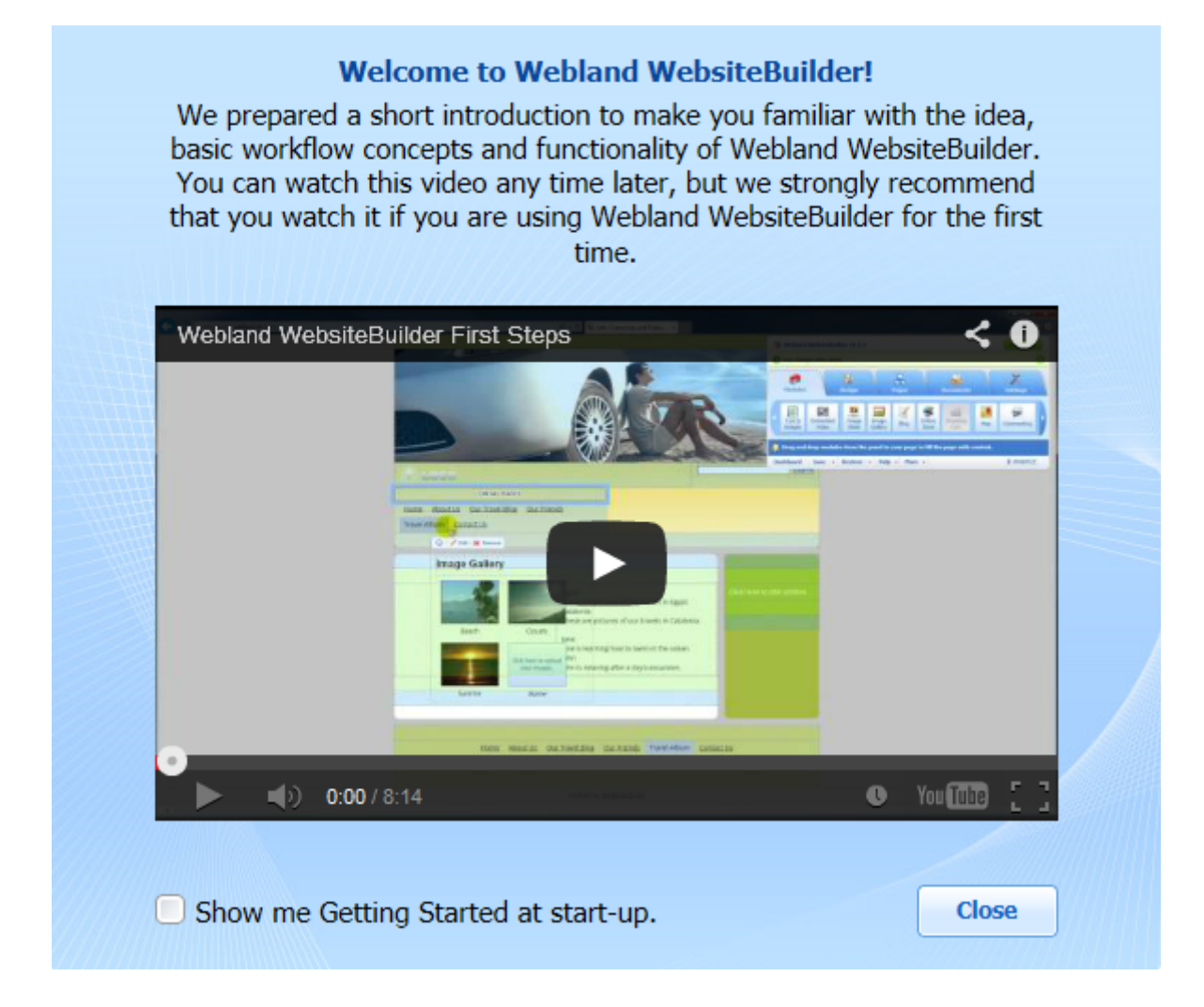

13 Select a design template.

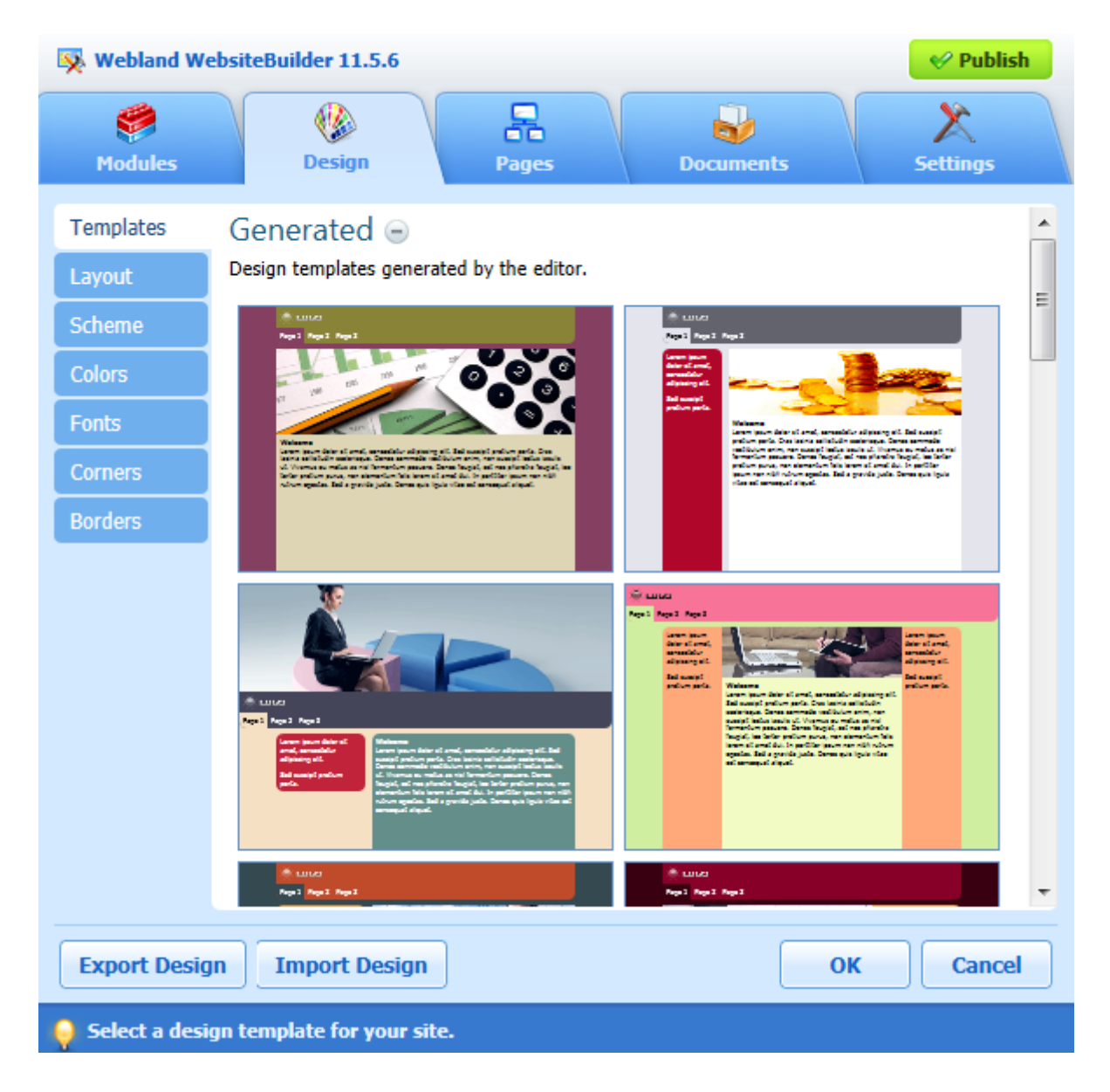

| 🕵 Webland We                                                                                                    | bsiteBuilder 11.5.6                                    | 🔗 Publish                                                                                     |  |  |  |  |  |
|----------------------------------------------------------------------------------------------------|--------------------------------------------------------|-----------------------------------------------------------------------------------------------|--|--|--|--|--|
| ی<br>Modules                                                                                                    | Design Pages Documen                                   | ts Settings                                                                                   |  |  |  |  |  |
| Templates<br>Layout<br>Scheme                                                                                             | Header                                                 | Sidebars One Two Switch sidebars                                                              |  |  |  |  |  |
| Colors<br>Fonts<br>Corners                                                                                                | Sidebar 1 Content                                      | Sidebar width in pixels:<br>Left Content<br>200 745<br>Minimal column height in<br>pixels:    |  |  |  |  |  |
| Borders                                                                                                    | Footer<br>Click on the page area to change the layout. | Left Content<br>350 600<br>Stretch the sidebars and<br>the content area down to<br>the footer |  |  |  |  |  |
| Website width     Margin sizes in pixels:       Fixed     960     px     Liquid     Vertical     15     Horizontal     15 |                                                        |                                                                                               |  |  |  |  |  |
| Export Desig                                                                                                    | n Import Design                                        | OK Cancel                                                                                     |  |  |  |  |  |
| 💡 Select the nu                                                                                                    | mber of sidebars on the page and page width.           |                                                                                               |  |  |  |  |  |

#### 14 Select **Layout** and customize it to your liking.

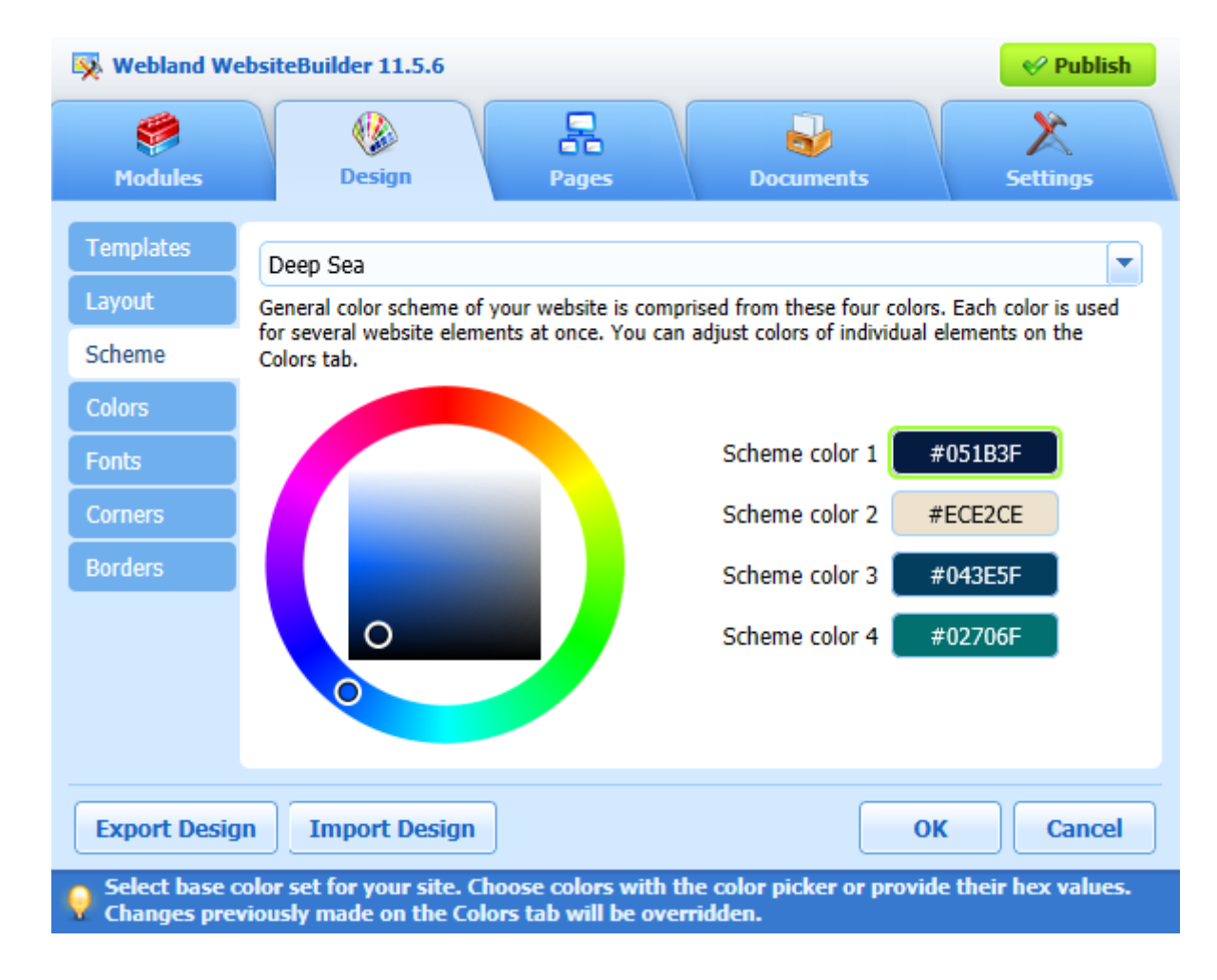

#### 15 Select **Scheme**, select a color scheme or define your own color schemes.

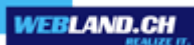

| 😣 Webland We                                                                                                    | ebsiteBuilder 11.5.6      | 🔗 Publish                                       |  |  |  |  |  |
|----------------------------------------------------------------------------------------------------|---------------------------|-------------------------------------------------|--|--|--|--|--|
| 🦃<br>Modules                                                                                                    | Image: DesignImage: Pages | Documents Settings                              |  |  |  |  |  |
| Templates                                                                                                    | Page area                 |                                                 |  |  |  |  |  |
| Layout                                                                                                    | Content                   |                                                 |  |  |  |  |  |
| Scheme                                                                                                    | Background                | Preview                                         |  |  |  |  |  |
| Colors                                                                                                    |                           |                                                 |  |  |  |  |  |
| Fonts                                                                                                    | Color or image #ECE2CE    | Heading 1                                       |  |  |  |  |  |
| Corners                                                                                                    | Font colors               | · ·                                             |  |  |  |  |  |
| Borders                                                                                                    | Body text #000000         | Heading 2                                       |  |  |  |  |  |
|                                                                                                    | Links #0000FF             | The quick brown fox jumps<br>over the lazy dog. |  |  |  |  |  |
|                                                                                                    | Heading 1 #01131D         |                                                 |  |  |  |  |  |
|                                                                                                    | Heading 2 #010C13         |                                                 |  |  |  |  |  |
|                                                                                                    |                           |                                                 |  |  |  |  |  |
| Export Design OK Cancel                                                                                                    |                           |                                                 |  |  |  |  |  |
| Select background and font colors for specific elements of your site. Choose colors with the color picker or provide their hex values. Modifying the styleset on the Scheme tab will override changes made here. |                           |                                                 |  |  |  |  |  |

16 In addition, you can manage colors, fonts, corners and borders for your design.

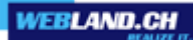

17 Select **Pages** to edit the predefined pages, delete and add new pages. Use the arrow keys to change the position and the level of the selected page.

| 🐼 Webland WebsiteBuilder 11.5.6                                                                                                    | 🔗 Publish                                                                                       |
|----------------------------------------------------------------------------------------------------|-------------------------------------------------------------------------------------------------|
| Modules Design Pages                                                                                                    | Documents Settings                                                                              |
| <ul> <li>Home</li> <li>About Us</li> <li>News and Events</li> <li>Our Services</li> <li>Business Accounting Consulti</li> <li>Tax Preparation Services</li> </ul> | Page name in navigation<br>Home<br>Page name in browser title<br>Home<br>Page link name<br>home |
| <ul> <li>How to Order</li> <li>A Careers</li> <li>A Contact Us</li> </ul>                                                                                         | Edit page description and keywords <ul> <li>Hidden page</li> <li>Protected page</li> </ul>      |
| Add page X Delete page                                                                                                    | Open page OK Cancel                                                                             |
| Add or remove website pages, or change their hierarchy.                                                                                                    |                                                                                                 |

18 Select **Modules**. Drag the desired modules out of the window to the desired place on your website and lay on your side (drag & drop).

| × | Webland          | WebsiteBuil       | der 11.5.6      |                  |              |                 |                  |          | 🔗 Publish     |  |
|---|------------------|-------------------|-----------------|------------------|--------------|-----------------|------------------|----------|---------------|--|
|   | Modules          |                   | ()<br>Design    |                  | Pages        |                 | <b>Documents</b> |          | X<br>Settings |  |
| • | Text &<br>Images | Embedded<br>Video | Image<br>Slider | Image<br>Gallery | <b>B</b> log | Online<br>Store | Shopping<br>Cart | Map      | Commenting    |  |
| 0 | Drag and         | drop module       | s from the      | e panel to       | your page    | e to fill th    | e page with o    | content. |               |  |

# Transfer existing data

If you have stored your data (text and images) locally, skip to point 3. Otherwise, proceed with point 1.

Start your site with your Internet browser
 (e.g. Internet Explorer, Mozilla Firefox, Google chrome or Opera).

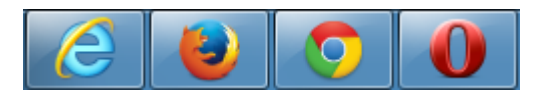

2 Copy your data (text and images) of your site and save them locally. You can select text with the left mouse button, copy it with the right mouse button and the corresponding function (copy). Copy images with the right mouse button and the Save Image function.

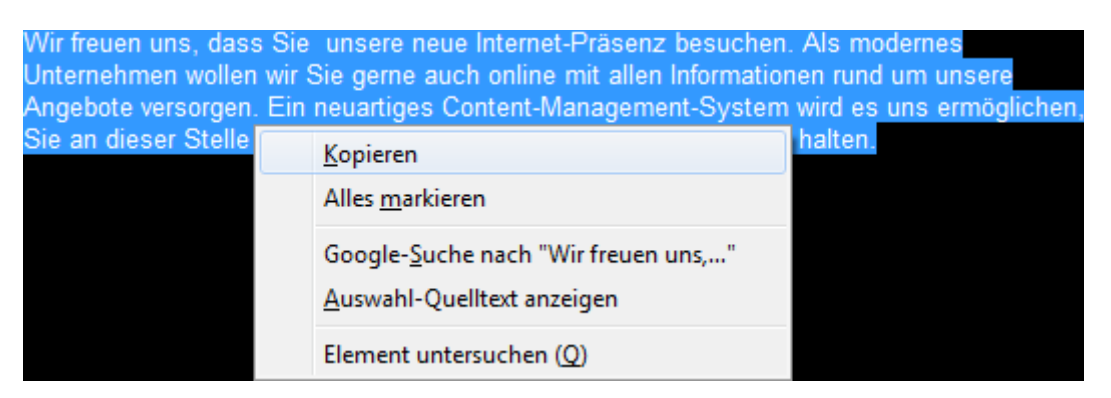

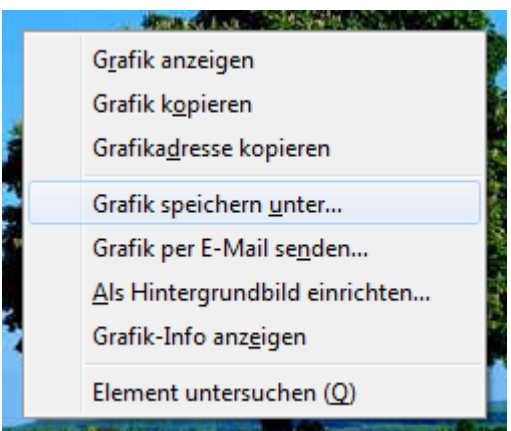

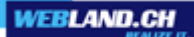

3 Return to WebsiteBuilder. Now add your text and images to your new website.

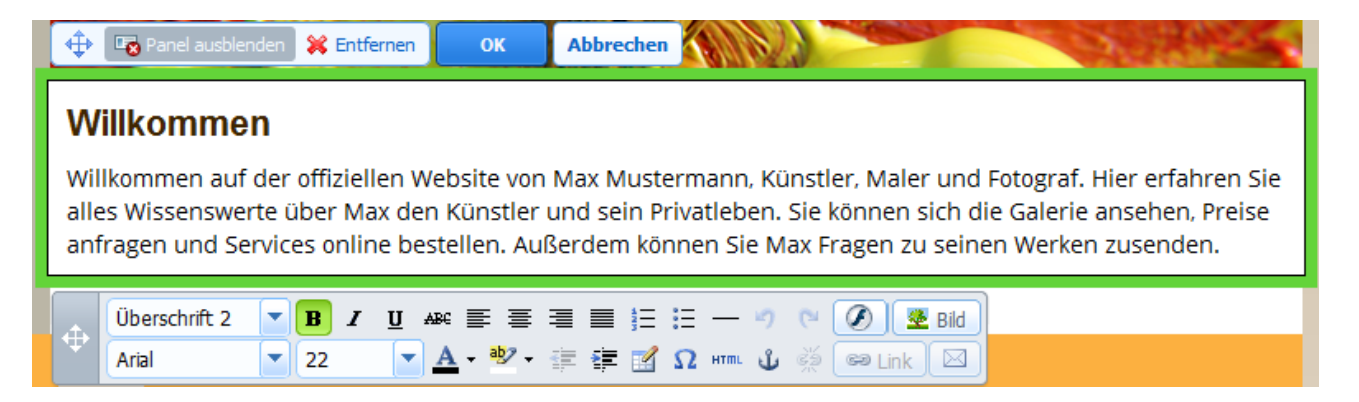

4 Add text with the right mouse button and the Insert function directly in the page content.

| ¢                  | 😨 Panel ausblenden                                        | <b>*</b>               | ntfernen OK Abbrechen                                                                                                    | 4          |  |  |  |  |  |
|--------------------|-----------------------------------------------------------|------------------------|----------------------------------------------------------------------------------------------------|------------|--|--|--|--|--|
| Willkommen         |                                                           |                        |                                                                                                    |            |  |  |  |  |  |
| Wil<br>alle<br>ant | Ikommen auf der<br>es Wissenswerte (<br>fragen und Servic | offiz<br>über<br>es o  | ellen Website von Max Mustermann, Künstler, Maler und Fotograf. Hier erfahren<br><u>Rückgängig</u><br><u>Ausschneiden</u><br><u>Ausschneiden</u> | ise<br>ise |  |  |  |  |  |
| ¢                  | Body-Text  Open Sans C                                    | <b>B</b><br>14<br>2013 | Kopieren       Einfügen       Löschen                                                                                                    |            |  |  |  |  |  |
|                    |                                                           |                        | Google- <u>S</u> uche nach "Willkommen auf"<br><u>A</u> uswahl-Queltext anzeigen                                                                 |            |  |  |  |  |  |
|                    |                                                           |                        | Wörterbücher hinzufügen<br>Element untersuchen (Q)                                                                                               |            |  |  |  |  |  |

5 Also add images in a page's content. Click with the left mouse button in the content page in which you want to insert the image and select the Image button.

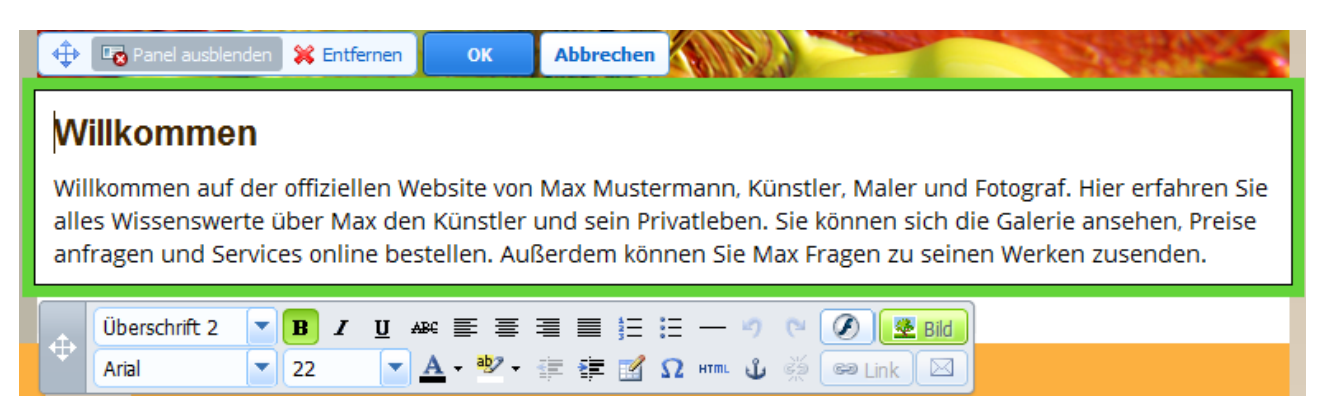

6 Do not forget to regularly save your customizations to the site.

| 🐼 Webland WebsiteBuilder 11.5.6       |      |   |              |        |        |           |  | 🔗 Publisl     | h |
|---------------------------------------|------|---|--------------|--------|--------|-----------|--|---------------|---|
| Modules                               |      |   | ()<br>Design | Pag    | jes    | Documents |  | X<br>Settings |   |
| Save the current version of the site. |      |   |              |        |        |           |  |               |   |
| Dashboard                             | Save | • | Restore   -  | Help 🔹 | More • |           |  | A MINIMIZ     | E |

### **Publish website**

In the main Menu, select the **Publish** function.
 Note: Please make sure that you enabled for your publish path <u>PHP 5.2</u> or higher.
 If you have questions please contact our <u>support department</u>.

| Webland                            | 🔗 Publish |              |        |        |           |               |  |  |  |
|------------------------------------|-----------|--------------|--------|--------|-----------|---------------|--|--|--|
| )<br>Modules                       |           | ()<br>Design | Pag    | jes    | Documents | )<br>Settings |  |  |  |
| 💡 Review and publish your website. |           |              |        |        |           |               |  |  |  |
| Dashboard                          | Save 🕞    | Restore   -  | Help 🔻 | More • |           | A MINIMIZE    |  |  |  |

2 Your website was successfully published in your defined publish path. You can call your website directly via the link displayed in the main menu (e.g. http://www.yourdomain.ch/wsb).

| 😣 Webland WebsiteBuilder 11.5.6                                         |          |             |        |        |           |               |  |  |
|-------------------------------------------------------------------------|----------|-------------|--------|--------|-----------|---------------|--|--|
| Please wait while your site is being published 86%                      |          |             |        |        |           |               |  |  |
| Modules                                                                 |          | 0 Design    | Pa     |        | Documents | )<br>Settinos |  |  |
| Webland WebsiteBuilder helps you edit, customize and publish your site. |          |             |        |        |           |               |  |  |
| Dashboard                                                               | Save   • | Restore   - | Help 🔸 | More • |           | A MINIMIZE    |  |  |

3 So that your new website (e.g. http://www.yourdomain.ch) appears when you call your domain, you have to switch your domain to the appropriate subdirectory via domain mapping (in the System Configurator). Select **Settings**.

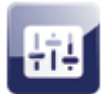

Settings

4 Select **Domain Mappings**.

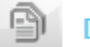

Domain Mappings

5 Select **Modify**.

**Existing Domain-Mappings:** 

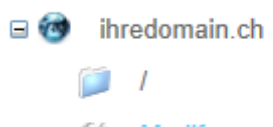

🛣 Modify

- Add Mapping
- 6 Enter your WebsiteBuilder directory (e.g. /wsb).

#### Modify Mapping:

Current domain mapping:

ihredomain.ch

Enter the destination URL of the mapping:

/wsb

E.g.:

- Leave blank for a mapping to the home page
- /abc for forwarding to the directory abc
- http://www.domain.ch for external forwarding

Save changes

Cancel

7 Your domain is now set on your WebsiteBuilder directory and you can call your new website via the internet browser (eg Internet Explorer, Mozilla Firefox, Google Chrome or Opera).

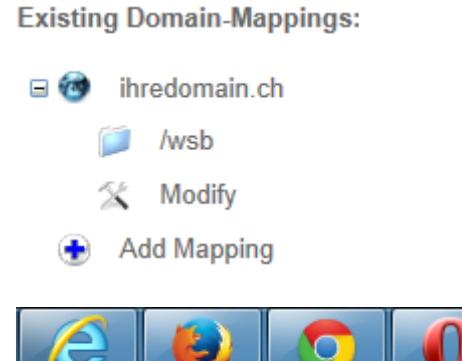

- 8 Note: If you have set up a LIMITED version, make sure please, not to exceed the limit of 6 pages, so that you can publish your website. If you want to use more than 6 pages, you need to <u>upgrade</u> the WebsiteBuilder on the FULL version.

| Webland WebsiteBuilder 11.5.6 Suy and Publish                                           |        |               |        |        |           |               |
|-----------------------------------------------------------------------------------------|--------|---------------|--------|--------|-----------|---------------|
| () The limit on maximum number of website pages was exceeded. Created - 9, allowed - 6. |        |               |        |        |           |               |
| <b>Modules</b>                                                                          |        | <b>Design</b> | Pages  |        | Documents | X<br>Settings |
| 😜 Webland WebsiteBuilder helps you edit, customize and publish your site.               |        |               |        |        |           |               |
| Dashboard                                                                               | Save 🕞 | Restore   -   | Help 🔹 | More • |           | A MINIMIZE    |

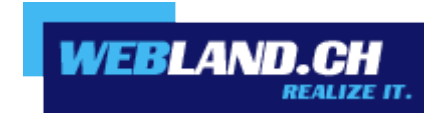

Copyright © Webland AG 2015